## 【BASE】初期設定『受注APIご利用方法』

## 【BASE】初期設定『受注APIご利用方法』

| GOQ System ホーム   元上データ   受注管理   克品管理   在車連携   強治管理   細治管理   入出車管理   ZDウント管理   ご要望回   お回りのときはごち |
|------------------------------------------------------------------------------------------------|
|                                                                                                |
| [1]自動処理ログ [2] 受注一覧 [3] デーク取込 [4] デーク電出 [5] 受注聲線 [6] 配個候務一覧 [7] 自動処理 [8] 分 [9] 各議論              |
|                                                                                                |
|                                                                                                |
|                                                                                                |
| GoQSystem初期設定                                                                                  |
|                                                                                                |
| ホーム 契約者情報 配達業者設定 モール選択 支払 - モール計測設定 モール配送伝説 その他設定 オブション設定                                      |
| 于一儿詳細設定                                                                                        |
| して、「アレロナオ加留支スピーン」<br>設定した出店モールの基本設定を行います。  動画マニュアルはこちら                                         |
|                                                                                                |
|                                                                                                |
| ※各出店モールの詳細設定を行います。設定するモールを選択して、それぞれ設定してください。<br>                                               |
| 出店中のモール一覧                                                                                      |
|                                                                                                |
| Rakuten Rakuten Rakuten YAHOO! YAHOO! YAHOO! WAHOO!                                            |
|                                                                                                |
|                                                                                                |
|                                                                                                |
|                                                                                                |
| 3 A BASE                                                                                       |
|                                                                                                |
| 【1】GOQSyStem支注官理にロクインして[合理設定]をクリックします。                                                         |

- 【2】モール詳細設定をクリックします。
- 【3】出品中のモール一覧の[BASE]をクリックします。

| 受注・在庫運携API                                                                       | ○ 利用しない ● 利用する                                                                                |
|----------------------------------------------------------------------------------|-----------------------------------------------------------------------------------------------|
| 事前にデベロッパーアカウント登録<br>ダイレクトURL」に以下のURLをご                                           | (https://developers.thebase.in/)<br>いらアカウント登録後、「アプリを作成する」を実行して下さい。その際、「リ<br>登録下さい(「アプリカ」は任意)。 |
| リダイレクトURLにご登録頂くURL                                                               | : https://order.goqsystem.com/goq21/modules/BASE/get_access_token_redirect.php                |
| 作成完了後、クライアントIDとクラ<br>セスキーを取得します。詳しくはマ:                                           | イアントシークレットを下記フォームに入力して、 アクセスキー「取得する」ボタンを押すとAPI利用に必要なアク<br>ニュアルをご参照下さい。                        |
|                                                                                  |                                                                                               |
| APIアクセス設定                                                                        |                                                                                               |
| APIアクセス設定<br>クライアントID                                                            |                                                                                               |
| APIアクセス設定<br>クライアントID<br>クライアントシークレット                                            |                                                                                               |
| APIアクセス設定       クライアントID       クライアントシークレット       アクセスキー                         |                                                                                               |
| APIアクセス設定         クライアントID         クライアントシークレット         アクセスキー         受注を取得する日数 |                                                                                               |

| BASE Developers                 | ドキュメント 観発ブログ ログイン アカウント登録                                                                     |
|---------------------------------|-----------------------------------------------------------------------------------------------|
| Welcom                          | to BASE Developers!                                                                           |
| BASE API<br>BASE Deve<br>国内最大級の | 活用してあなたのサービスとECを連携しませんか?<br>persでは開発者向けのAPIやドキュメントを提供しています。<br>CプラットフォームであるBASEを最大限に活用してください。 |
| 5                               | ログイン アカウント登録 ・                                                                                |

| 👗 B          | ASE                  |
|--------------|----------------------|
| ログイン         | 新規登録                 |
| 6<br>メールアドレス |                      |
| パスワード        | <u>パスワードをお忘れですか?</u> |
| ログイ          | ンする                  |

【6】BASEにログインします。

|                                        | 管理画面 |
|----------------------------------------|------|
| 一覧 新規作成 ドキュメント                         |      |
|                                        |      |
| まだアプリが登録されていません。                       |      |
| <b>7</b> アプリを作成する                      |      |
|                                        |      |
| 【7】[アプリケーション]をクリックし、[アプリを作成する]をクリックします |      |

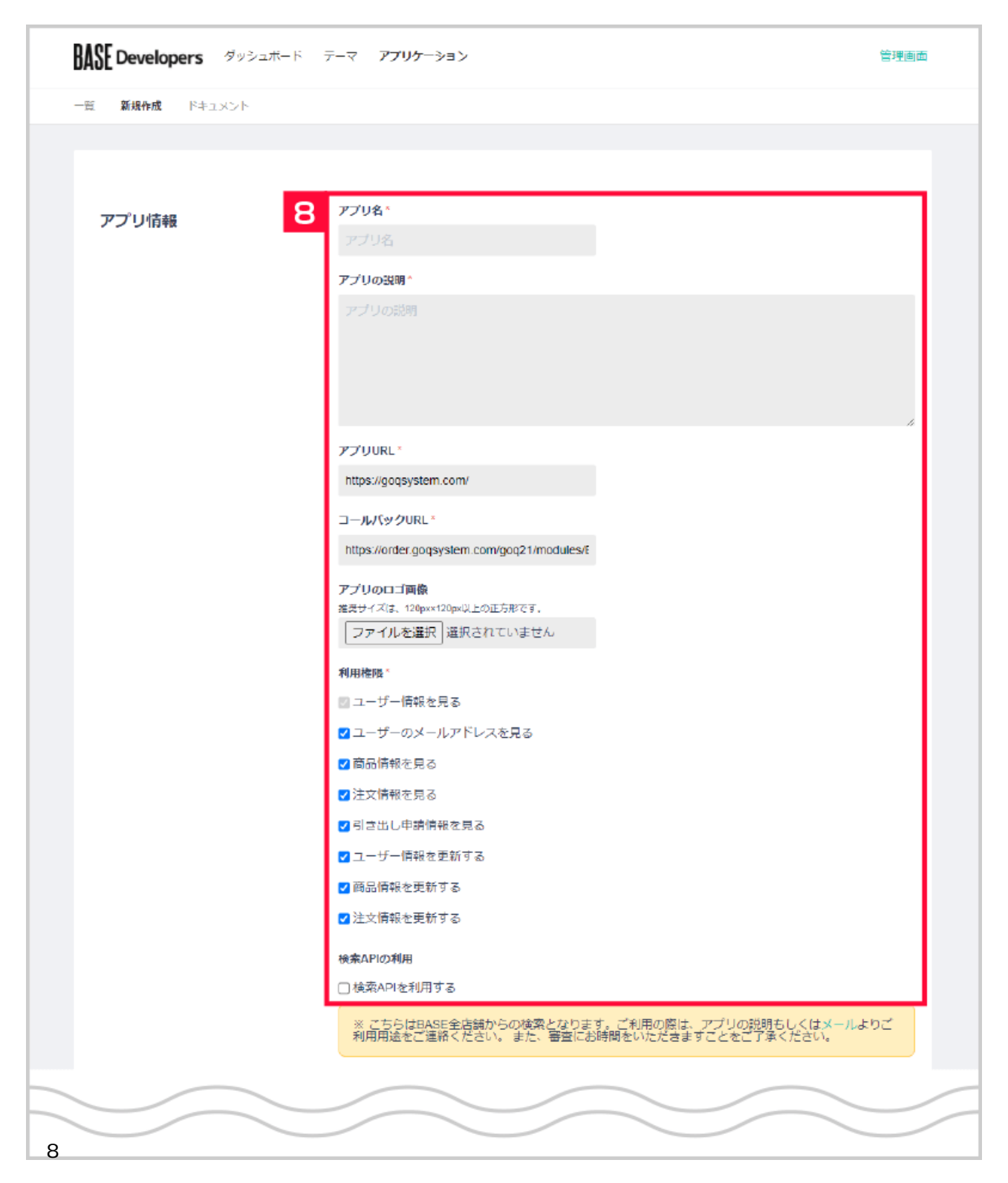

## アプリ情報

- ・アプリ名:任意
- ・アプリの説明:任意
- ・アプリURL: https://goqsystem.com/
- ・コールバックURL:モール詳細設定にあるリダイレクトURL
- https://order.goqsystem.com/goq21/modules/BASE/get\_access\_token\_redirect.php
- ・ロゴ:任意
- ・利用権限:全部チェックを入れる
- ・検索APIの利用:チェックなし

| 法人名                                               |
|---------------------------------------------------|
|                                                   |
| 相当者名*<br>dt — — — — — — — — — — — — — — — — — — — |
| 住所*                                               |
| 郵便器号 北海道 ✔ 建物名まで明記してください                          |
| 电话声号 "                                            |
| 0123-456-789                                      |
| メールアドレス^                                          |
| example@example.com                               |
|                                                   |
|                                                   |
|                                                   |

【9】開発者情報はお客様の情報を入力します。 【10】API利用規約に同意するにチェックを入れて、[申請する]をクリックします。

| BASE Developers ダッシュホード | テーマ アプリケーション                                                                                                    | 管理画面       |
|-------------------------|----------------------------------------------------------------------------------------------------|------------|
| 戻る                      |                                                                                                    | このアプリを削除する |
|                         | ፖፓሀል                                                                                                    |            |
| アノリ信報                   | GoQSystem<br>アプリの説明 ^                                                                                                    |            |
|                         | GoQSystem連携用(データ書出含む)                                                                                                    | *          |
|                         | client_id<br>client_secret<br>client_secretを再発行                                                                                                    |            |
|                         | アプリURL<br>https://order.goqsystem.com/<br>コールバックURL*                                                                                                    |            |
|                         | https://php7.goqsystem.com/goq21/modules/BASE/get_access_token_redirect.php<br>アプリのロゴ画像<br>授奨サイズは、120px×120px以上の正方形です。                                                                                                    |            |
|                         | NUCLEAR     Association (Notice For Construction)       利用権限     ユーザー情報を見る       ユーザーのメールアドレスを見る     商品情報を見る       注文情報を見る     引き出し申請情報を見る       ユーザー情報を更新する     商品情報を更新する       諸品情報を更新する     注文情報を更新する       注文情報を更新する     注文情報を更新する |            |
| 【11】申請完了になりましたら、        | <sup>更新</sup><br>アプリ情報に『client_id』『client_secret』が表示され                                                                                                    | します。       |

| 外部ン人ナム連拐設定                                                               |                                                                                 |
|--------------------------------------------------------------------------|---------------------------------------------------------------------------------|
| 受注・在庫連携API                                                               | ○利用しない ●利用する                                                                    |
| 事前にデベロッパーアカウント登録                                                         | ! (https://developers.thebase.in/) からアカウント登録後、「アプリを作成する」を実行して下さい。 その際、「リ        |
| ダイレクトURL」に以下のURLをご                                                       | 登録下さい(「アプリ名」は任意)。                                                               |
| リタイレクトURLにご登録頂くURI                                                       | L: https://order.goqsystem.com/goq21/modules/BASE/get_access_token_redirect.php |
| 作成完了後、クライアントIDとクラ<br>セスキーを取得します。詳しくはマ                                    | パアントシークレットを下記フォームに入力して、 アクセスキー「取得する」ボタンを押すとAPI利用に必要なアク<br>ニュアルをご参照下さい。          |
|                                                                          |                                                                                 |
| APIアクセス設定                                                                |                                                                                 |
| APIアクセス設定       クライアントID                                                 |                                                                                 |
| APIアクセス設定       クライアントID       クライアントシークレット                              |                                                                                 |
| APIアクセス設定<br>クライアントID 12<br>クライアントシークレット<br>アクセスキー                       | 2<br>                                                                           |
| APIアクセス設定       クライアントID       クライアントシークレット       アクセスキー       受注を取得する日数 | 取信する     *表示される文字列をコピーして上の欄に入力して下さい       7<                                    |

【12】】受注管理にログインし、【各種設定】>【モール詳細設定】>【BASE】の クライアントIDに『client\_id』、クライアントシークレットに『client\_secret』を設定します。 【13】アクセスキーの[取得する]をクリックします。

| <b>A BASE</b>                                                                                                    |                                                                                            |
|----------------------------------------------------------------------------------------------------|--------------------------------------------------------------------------------------------|
| 「GoQSystem」があなたのアカウントを利用することを許可しますか?                                                                                                    |                                                                                            |
| <ul> <li>この連携アプリを認証すると、次の動作が許可されます。</li> <li>ユーザー情報を見る</li> <li>ユーザーのメールアドレスを見る</li> <li>商品情報を見る</li> <li>引さ出し申請情報を見る</li> <li>コーザー情報を更新する</li> <li>注文情報を更新する</li> <li>注文情報を更新する</li> <li>1文寸中を認証しても、次の動作が許可されません。</li> <li>パスワードを見る</li> </ul> | NO IMAGE<br>GOQSystem<br>開発者:株式会社GoQSystem<br>GOQSystem通携用(データ書出合む)<br>order.goqsystem.com |
| <b>アカウント</b><br>ほかのアカウントでログインする                                                                                                    |                                                                                            |
| キャンセル 14 アプリを認証する 【14】BASEの許可確認画面が表示されますので、「アプリを認証する」を                                                                                                    | フリックします                                                                                    |

|    | アクセスキーの取得が完了しました。<br>各種設定「アクセスキー」入力欄に以下の文字列をコピーして貼り付けた後、設定を保存して下さい。<br>アクセスキー: |
|----|--------------------------------------------------------------------------------|
| 15 |                                                                                |

【15】アクセスキー取得完了画面が表示されましたら、アクセスキーをコピーします。

| 受注·在庫連携API                                                  | ○利用しない ●利用する                                                                                                    |
|-------------------------------------------------------------|----------------------------------------------------------------------------------------------------|
|                                                             |                                                                                                    |
| 事前にデベロッパーアカウント登録<br>ダイレクトURL」に以下のURLをご                      | : (https://developers.thebase.in/) からアカウント登録後、「アブリを作成する」を実行して下さい。 その際、「!<br>登録下さい(「アプリ名」は任意).                                                                                                    |
| リダイレクトURLにご登録頂くURL                                          | L: https://order.goqsystem.com/goq21/modules/BASE/get_access_token_redirect.php                                                                                                    |
| 作成完了後、クライアントIDとクラ<br>セスキーを取得します。詳しくはマ                       | イアントシークレットを下記フォームに入力して、 アクセスキー「取得する」ボタンを押すとAPI利用に必要なアク<br>ニュアルをご参照下さい。                                                                                                    |
| ADIアクセフジン                                                   |                                                                                                    |
| AF17-7 CABLE                                                |                                                                                                    |
| クライアントID                                                    |                                                                                                    |
| クライアントID<br>クライアントシークレット                                    |                                                                                                    |
| AFD-9 CABLE<br>クライアントID<br>クライアントシークレット<br>アクセスキー <b>16</b> |                                                                                                    |
| ATF-7-2 ABLE クライアントID クライアントシークレット アクセスキー 受注を取得する日数         | Image: State of the state of the state |

[設定を保存して次へ進む]をクリックして完了です。